# فايل راهنما

برد آموزشی میکروکنترلر ESP8266 مبتنی بر اینترنت اشیا آستروسیت

### lot Laboratory(ILAB)

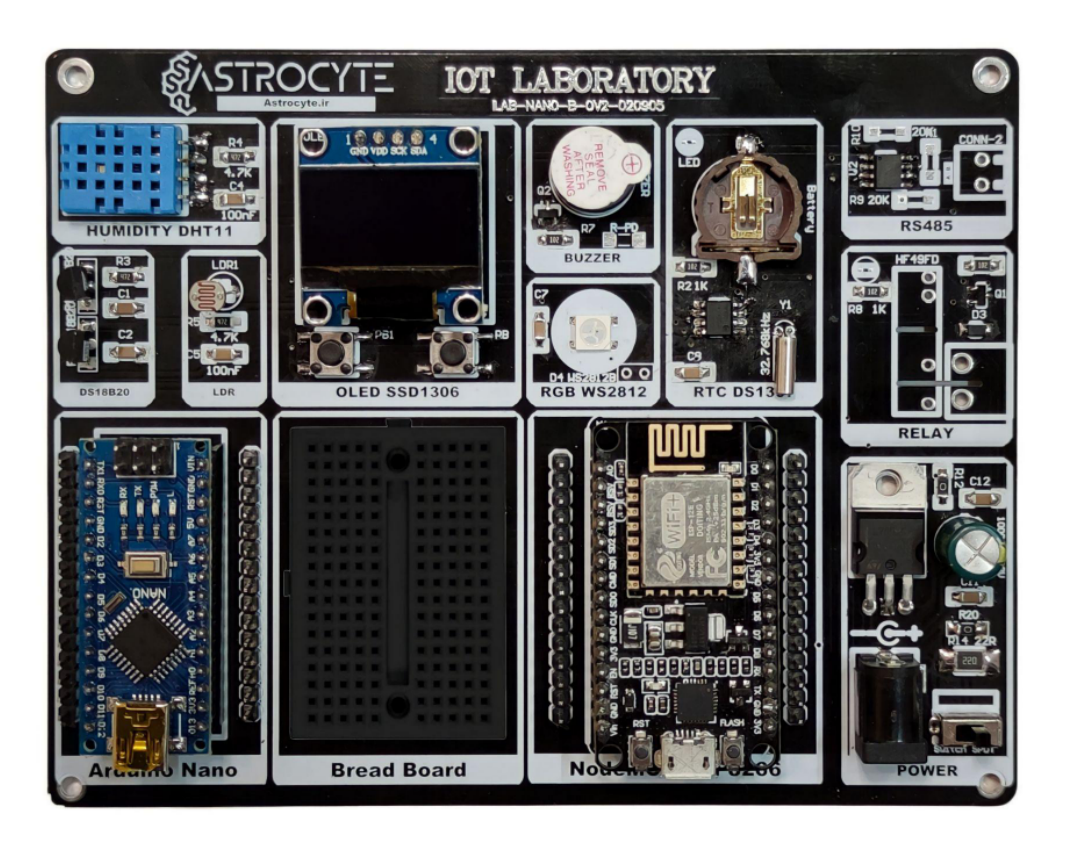

#### نصب برنامه Arduino

در قدم اول ما باید نرم افزار Arduino را روی سیستم خود نصب کنیم.

برای این کار به سایت زیر رفته و نسخه Portable آن را متناسب با سیستم خود نصب کنید.

(ورژن پیشنهادی:1.8.19)

https://docs.arduino.cc/software/ide-v1/tutorials/Windows#download-the-arduino-software-ide

https://docs.arduino.cc/software/ide-v1/tutorials/Windows#download-the-arduino-software-ide

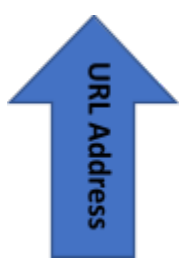

# Download the Arduino Software (IDE)

Get the latest version from the download page. You can choose between the Installer (.exe) and the Zip packages. We suggest you use the first one that installs directly everything you need to use the Arduino Software (IDE), including the drivers. With the Zip package you need to install the drivers manually. The Zip file is also useful if you want to create a portable installation.

When the download finishes, proceed with the installation and please allow the driver installation process when you get a warning from the operating system.

نسخه Portable

## Windows & Linux

The procedure is made of a few simple steps. You may use a pendrive or a local folder on your machine. Once done, with libraries and additional cores where needed, that folder can be copied on other machines.

- Download a compressed version of the Arduino IDE according to your OS;
- Once download has been completed, extract the archive content on the chosen unit (local or pendrive);
- Open the extracted folder and in its root create a new directory called

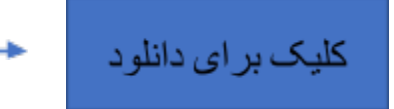

### Legacy IDE (1.8.X)

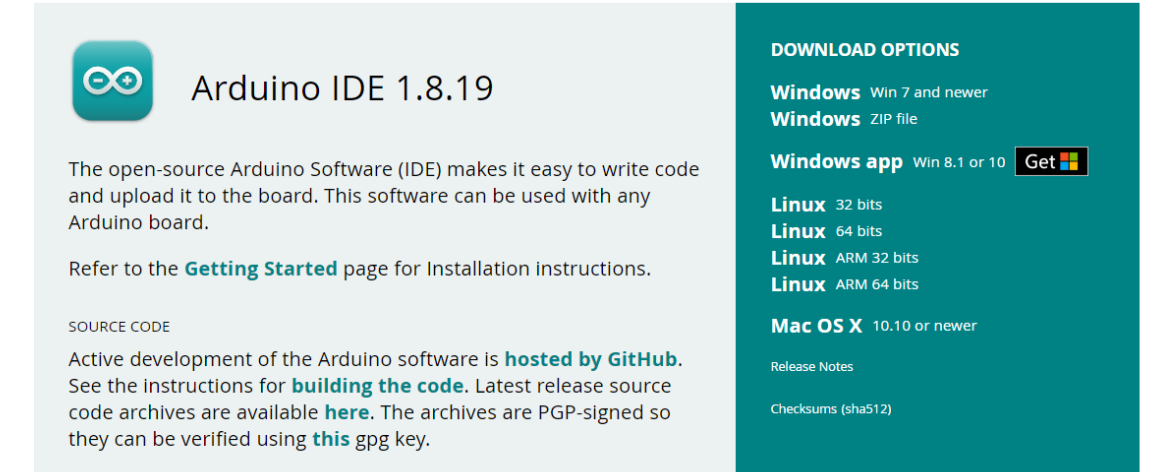

لینک دانلود خود را متناسب با سیستم خود انتخاب کرده و صبر کنید تا به اتمام برسد. وارد مسیر فایل دانلود شده رفته و برنامه Arduino را باز میکنیم.

| Name                   | Date modified      | Туре                | Size      |  |
|------------------------|--------------------|---------------------|-----------|--|
| $\sim$ Yesterday       |                    |                     |           |  |
| 🚞 tools-builder        | 2/5/2023 11:26 AM  | File folder         |           |  |
| tools                  | 2/5/2023 11:26 AM  | File folder         |           |  |
| libraries              | 2/5/2023 11:26 AM  | File folder         |           |  |
| 🔁 lib                  | 2/5/2023 11:26 AM  | File folder         |           |  |
| 🚞 java                 | 2/5/2023 11:25 AM  | File folder         |           |  |
| 🔁 hardware             | 2/5/2023 11:24 AM  | File folder         |           |  |
| examples               | 2/5/2023 11:24 AM  | File folder         |           |  |
| drivers                | 2/5/2023 11:24 AM  | File folder         |           |  |
| $\sim$ A long time ago |                    |                     |           |  |
| 🥯 arduino_debug        | 12/20/2021 5:13 PM | Application         | 69 KB     |  |
| 🔊 arduino_debug.l4j    | 12/20/2021 5:13 PM | Configuration setti | 1 KB      |  |
| 🥯 arduino              | 12/20/2021 5:13 PM | Application         | 72 KB     |  |
| 🚽 arduino.l4j          | 12/20/2021 5:13 PM | Configuration setti | 1 KB      |  |
| wrapper-manifest.xml   | 12/20/2021 5:13 PM | XMLfile             | 1 KB      |  |
| arduino-builder        | 12/20/2021 5:12 PM | Application         | 23,156 KB |  |
| 🛸 msvcp100.dll         | 12/20/2021 5:12 PM | Application extens  | 412 KB    |  |
| 🗟 msvcr100.dll         | 12/20/2021 5:12 PM | Application extens  | 753 KB    |  |
| 😼 libusb0.dll          | 12/20/2021 5:12 PM | Application extens  | 43 KB     |  |
|                        |                    |                     |           |  |

برنامه ARDUINO

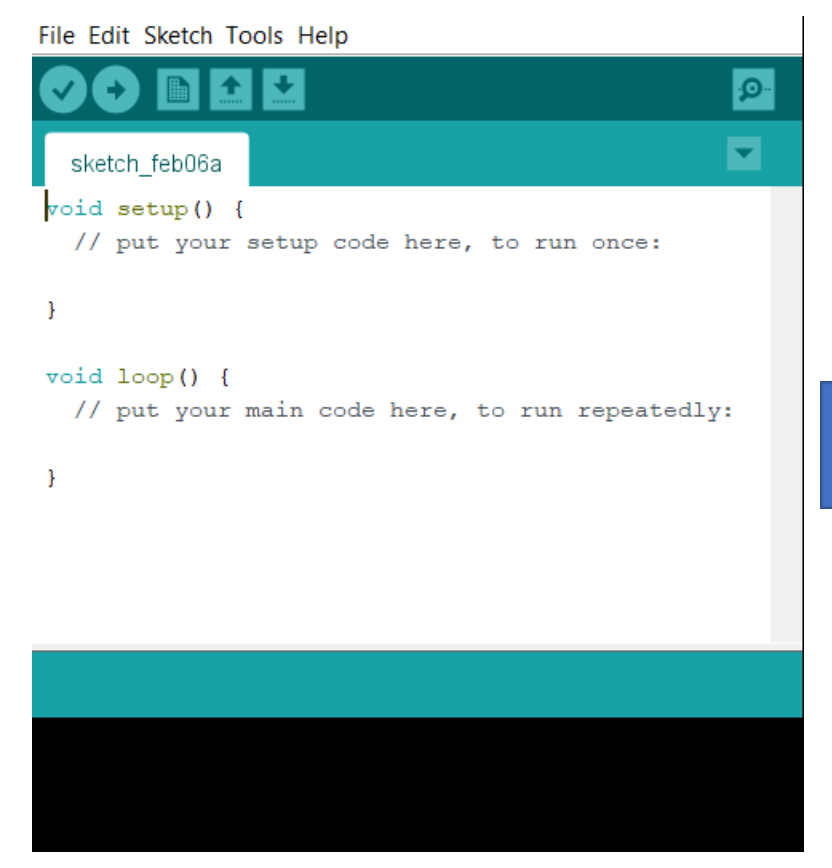

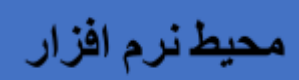

نصب برد ESP8266

برای شروع باید برد های ESP8266 روی نرم افزار نصب شود.

در زبانه File روی گزینه Preferences کلیک میکنیم.

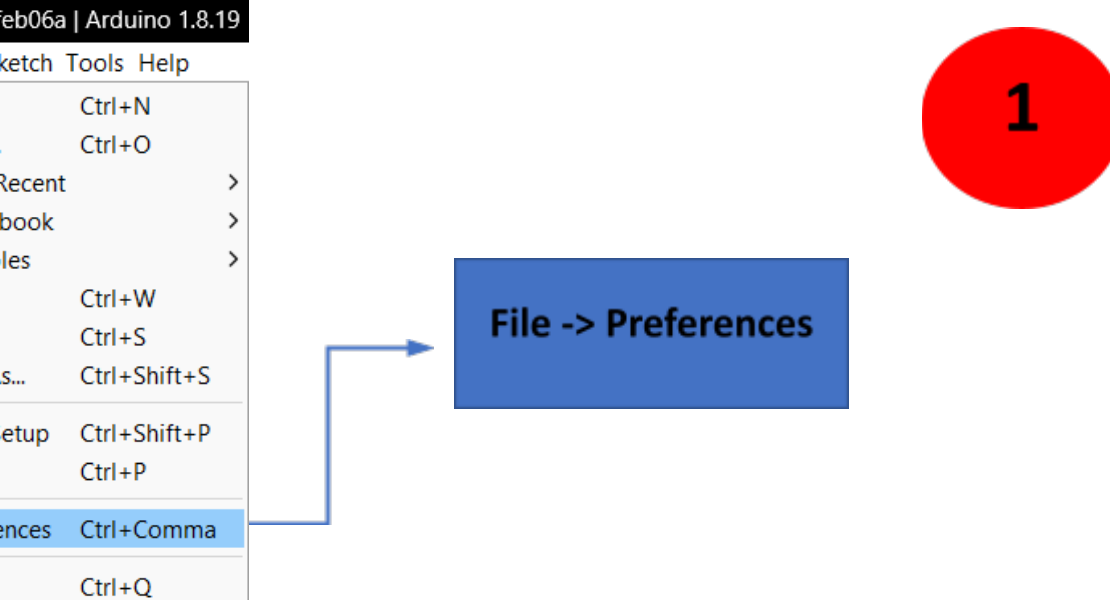

| 🥯 sketch_feb06a  | Arduino 1.8. | 19 |
|------------------|--------------|----|
| File Edit Sketch | Tools Help   |    |
| New              | Ctrl+N       |    |
| Open             | Ctrl+O       |    |
| Open Recent      |              | >  |
| Sketchbook       |              | >  |
| Examples         |              | >  |
| Close            | Ctrl+W       |    |
| Save             | Ctrl+S       |    |
| Save As          | Ctrl+Shift+S |    |
| Page Setup       | Ctrl+Shift+P |    |
| Print            | Ctrl+P       |    |
| Preferences      | Ctrl+Comma   |    |
| Quit             | Ctrl+Q       |    |

در قسمت Additional Boards Manager URLs لینک زیر را وارد کرده و OK کنید.

https://arduino.esp8266.com/stable/package\_esp8266com\_index.json

| S:\Arduino\libraries   ditor language:   System Default   v (requires restart of Arduino)   ditor font size:   12   iterface scale:   Automatic   100   % (requires restart of Arduino)   heme:   Default theme    (requires restart of Arduino)   how verbose output during:   compilation   upload   ompiler warnings:   None    Display line numbers   Enable Code Folding   Verify code after upload   Use external editor   Check for updates on startup   Use accessibility features   dditional Boards Manager URLs:   https://arduino.esp8266.com/stable/package_esp8266com_index.json                                                                                                    | luino)    |
|----------------------------------------------------------------------------------------------------|-----------|
| Editor language: System Default   Complex scale: 12   Interface scale: Image: Imag                                   | luino)    |
| Editor font size: 12   Interface scale: Image: Automatic 100 + % (requires restart of Arduino)   Theme: Default theme < (requires restart of Arduino)   Show verbose output during: compilation upload   Compiler warnings: None <   Display line numbers Enable Code Folding   Verify code after upload Use external editor   Verify code after upload Use external editor   Verify code after upload Vse accessibility features                                                                                                    |           |
| Interface scale:       Image: Automatic Image: Image: |           |
| Theme: Default theme (requires restart of Arduino) Show verbose output during: compilation upload Compiler warnings: None  Display line numbers Enable Code Folding Verify code after upload Use external editor Verify code after upload Save when verifying or uploading Use accessibility features Additional Boards Manager URLs: https://arduino.esp8266.com/stable/package_esp8266com_index.json                                                                                                    |           |
| Show verbose output during:       compilation       upload         Compiler warnings:       None          Display line numbers       Enable Code Folding         Verify code after upload       Use external editor         Verify code after upload       Use external editor         Check for updates on startup       Save when verifying or uploading         Use accessibility features          Additional Boards Manager URLs:       https://arduino.esp8266.com/stable/package_esp8266com_index.json                                                                                                    |           |
| Compiler warnings:       None         Display line numbers       Enable Code Folding         Verify code after upload       Use external editor         Check for updates on startup       Save when verifying or uploading         Use accessibility features       Use accessibility features                                                                                                    |           |
| □ Display line numbers       □ Enable Code Folding         ☑ Verify code after upload       □ Use external editor         ☑ Check for updates on startup       ☑ Save when verifying or uploading         □ Use accessibility features                                                                                                    |           |
| ✓ Verify code after upload       □ Use external editor         ✓ Check for updates on startup       ✓ Save when verifying or uploading         □ Use accessibility features         Additional Boards Manager URLs:       https://arduino.esp8266.com/stable/package_esp8266com_index.json                                                                                                    |           |
| Check for updates on startup Use accessibility features  Additional Boards Manager URLs: https://arduino.esp8266.com/stable/package_esp8266com_index.json                                                                                                    |           |
| Use accessibility features Additional Boards Manager URLs: https://arduino.esp8266.com/stable/package_esp8266com_index.json                                                                                                    |           |
| Additional Boards Manager URLs: https://arduino.esp8266.com/stable/package_esp8266com_index.json                                                                                                    |           |
|                                                                                                    |           |
| More preferences can be edited directly in the file                                                                                                    |           |
| C:\Users\sabah\AppData\Local\Arduino15\preferences.txt                                                                                                    |           |
| (edit only when Arduino is not running)                                                                                                    |           |
|                                                                                                    | OK Cancel |
|                                                                                                    |           |

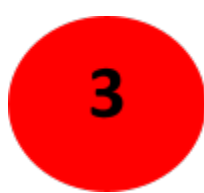

|               | Auto Format                            | Ctrl+T                                                                                                    |                        |   |
|---------------|----------------------------------------|----------------------------------------------------------------------------------------------------|------------------------|---|
|               | Archive Sketch                         | Ctrl+T<br>Ctrl+Shift+I<br>Ctrl+Shift+M<br>Ctrl+Shift+L<br>vare Updater<br>P-12 Module)"<br>Boards Manager<br>Arduino AVR Boards ><br>ESP8266 Boards (2.7.4) ><br>OTA:~1019KB)" |                        |   |
| sketch feb06a | Fix Encoding & Reload                  |                                                                                                    |                        |   |
| void setup()  | Manage Libraries                       | Ctrl+Shift+I                                                                                                    |                        |   |
| // put you    | Serial Monitor                         | Ctrl+Shift+M                                                                                                    |                        |   |
|               | Serial Plotter                         | Ctrl+Shift+L                                                                                                    |                        |   |
| }             | WiFi101 / WiFiNINA Firmware Updater    |                                                                                                    |                        |   |
| void loop()   | Board: "NodeMCU 0.9 (ESP-12 Module)"   | >                                                                                                    | Boards Manager         |   |
| // put you    | Upload Speed: "115200"                 | >                                                                                                    | Arduino AVR Boards     | > |
| 1             | CPU Frequency: "80 MHz"                | >                                                                                                    | ESP8266 Boards (2.7.4) | > |
| ,             | Flash Size: "4MB (FS:2MB OTA:~1019KB)" | >                                                                                                    |                        | Ī |

از اتصال اينترنت مطلوب اطمينان پيدا كنيد و در پنجره باز شده ESP8266 را جستجو كنيد.

برد را با کلیک بر روی گزینه Install نصب کنید.

(ورژن پیشنهادی: 2.7.4)

| 🥯 Boards Manager                                                                                                    |                                                                                                    | ×                                                                                                    |
|----------------------------------------------------------------------------------------------------|----------------------------------------------------------------------------------------------------|----------------------------------------------------------------------------------------------------|
| Type All 🗸                                                                                                    | ESP8266                                                                                                    |                                                                                                    |
| esp8266<br>by ESP8266 Communi<br>Boards included in this<br>Generic ESP8266 Module),<br>I.0 (ESP-12E Module),<br>SweetPea ESP-210, LC<br>Pro, LOLIN(WEMOS) D:<br>Range, Digistump Oak,<br>(ESP8285).<br>Online Help | ty version 2.7.4 INSTALLED<br>package:<br>e, Generic ESP8285 Module, Lifely Agrumino Lemon v4, ESPDuino (ESP-13 Module), Adafruit Fea<br>KinaBox CW01, ESPresso Lite 1.0, ESPresso Lite 2.0, Phoenix 1.0, Phoenix 2.0, NodeMCU 0.9 (E<br>Dimex MOD-WIFI-ESP8266(-DEV), SparkFun ESP8266 Thing, SparkFun ESP8266 Thing Dev, Spar<br>LIN(WEMOS) D1 R2 & mini, LOLIN(WEMOS) D1 ESP-WROOM-02, LOLIN(WEMOS) D1 mini (clone),<br>mini Lite, LOLIN(WEMOS) D1 R1, ESPino (ESP-12 Module), ThaiEasyElec's ESPino, WifInfo, Arduii<br>WiFiduino, Amperka WiFi Slot, Seeed Wio Link, ESPectro Core, Schirmilabs Eduino WiFi, ITEAD So | ather HUZZAH ESP8266,<br>SP-12 Module), NodeMCU<br>rkFun Blynk Board,<br>LOLIN(WEMOS) D1 mini<br>no, 4D Systems gen4 IoD<br>onoff, DOIT ESP-Mx DevKit |
| Select version > Ins                                                                                                    | الم                                                                                                    | Update Remove                                                                                                    |
|                                                                                                    |                                                                                                    | Close                                                                                                    |
|                                                                                                    |                                                                                                    | جستجوی Board                                                                                                    |
| 4                                                                                                    |                                                                                                    |                                                                                                    |

دوباره وارد زبانه Tools شده و از گزینه Board گزینه (ESP8266 Boards2.7.4) را انتخاب کرده و روی قسمت (NodeMCU 0.9ESP12 Module) تنظیم میکنیم.

| a   Arduino 1.8.19                               |              |                        |                                                 |
|--------------------------------------------------|--------------|------------------------|-------------------------------------------------|
| Tools Help                                       |              |                        |                                                 |
| Auto Format                                      | Ctrl+T       |                        |                                                 |
| Archive Sketch                                   |              |                        |                                                 |
| Fix Encoding & Reload                            |              |                        |                                                 |
| Manage Libraries                                 | Ctrl+Shift+I |                        |                                                 |
| Serial Monitor                                   | Ctrl+Shift+M |                        |                                                 |
| Serial Plotter                                   | Ctrl+Shift+L |                        |                                                 |
| WiFi101 / WiFiNINA Firmware Updater              |              |                        |                                                 |
| Board: "NodeMCU 0.9 (ESP-12 Module)"             | >            | Boards Manager         |                                                 |
| Upload Speed: "115200"                           | >            | Arduino AVR Boards     | Generic ESP8266 Module                          |
| CPU Frequency: "80 MHz"                          | >            | ESP8266 Boards (2.7.4) | Generic ESP8285 Module                          |
| Flash Size: "4MB (FS:2MB OTA:~1019KB)"           | >            |                        | ESPDuino (ESP-13 Module)                        |
| Debug port: "Disabled"                           | >            |                        | Adafruit Feather HUZZAH ESP8266                 |
| Debug Level: "None"                              | >            |                        | Invent One                                      |
| IwIP Variant: "v2 Lower Memory"                  | >            |                        | XinaBox CW01                                    |
| VTables: "Flash"                                 | >            |                        | ESPresso Lite 1.0                               |
| Exceptions: "Legacy (new can return nullptr)"    | >            |                        | ESPresso Lite 2.0                               |
| Erase Flash: "Only Sketch"                       | >            |                        | Phoenix 1.0                                     |
| SSL Support: "All SSL ciphers (most compatible)" | >            |                        | Phoenix 2.0                                     |
| Port                                             | >            |                        | <ul> <li>NodeMCU 0.9 (ESP-12 Module)</li> </ul> |
| Get Board Info                                   |              |                        | NodeMCU 1.0 (ESP-12E Module)                    |
|                                                  |              |                        | Olimex MOD-WIFI-ESP8266(-DEV)                   |
| Programmer                                       | >            |                        | SparkFun ESP8266 Thing                          |
| Burn Bootloader                                  |              |                        | SparkFun ESP8266 Thing Dev                      |

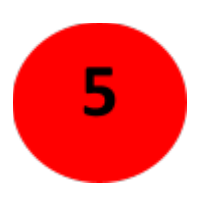

### اتصال Board

پس از انجام همه ی این کار ها به سراغ خود Board میرویم و با کابل های مرتبط به سیستم خود متصل میکنیم.

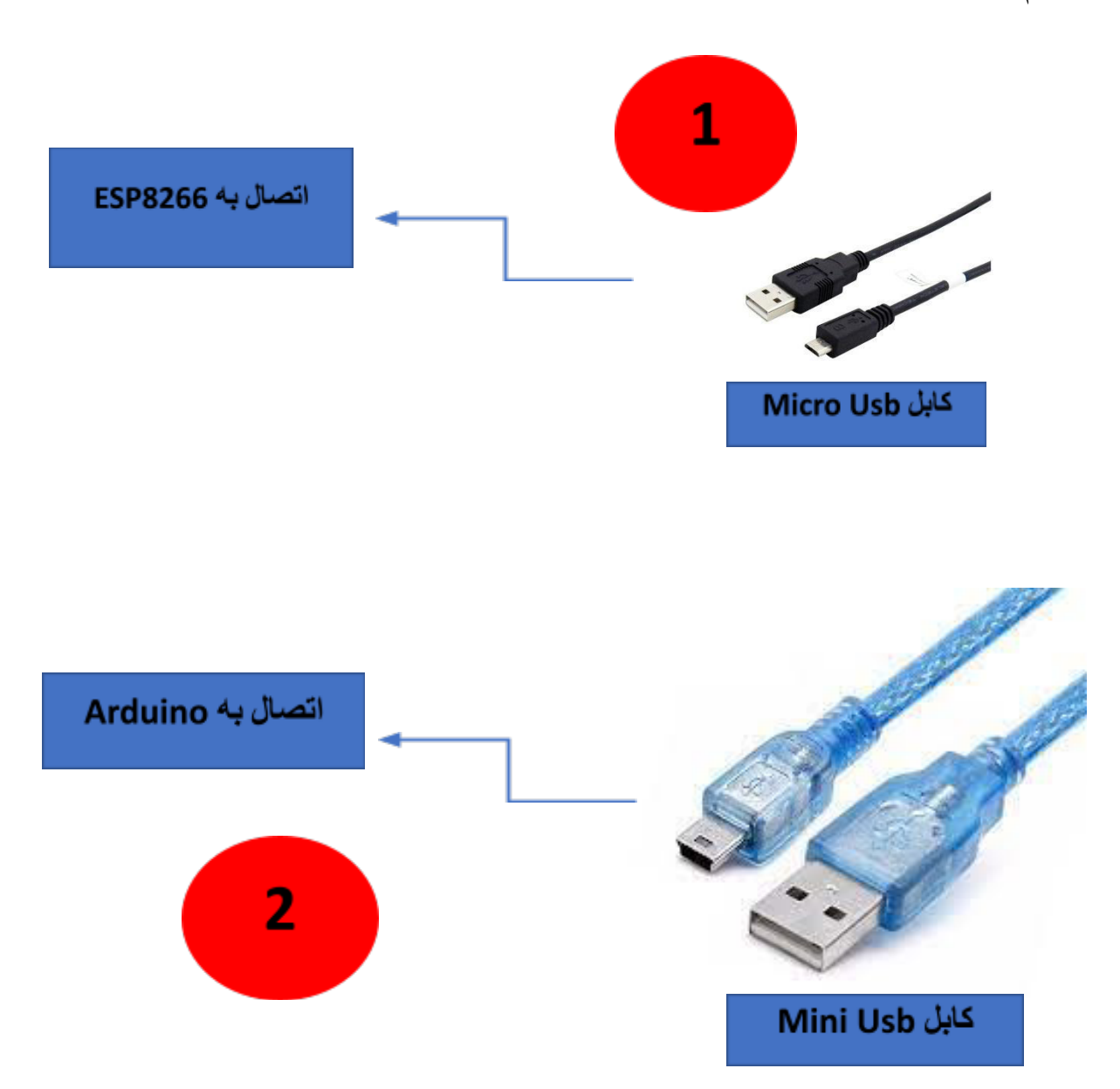

اطمينان حاصل كنيد كه كابل ها علاوه بر Charging قابليت انتقال اطلاعات هم داشته باشند. از يک آداپتور برای اتصال Board به برق استفاده كرده و حتما دكمه power برد را روشن كنيد.

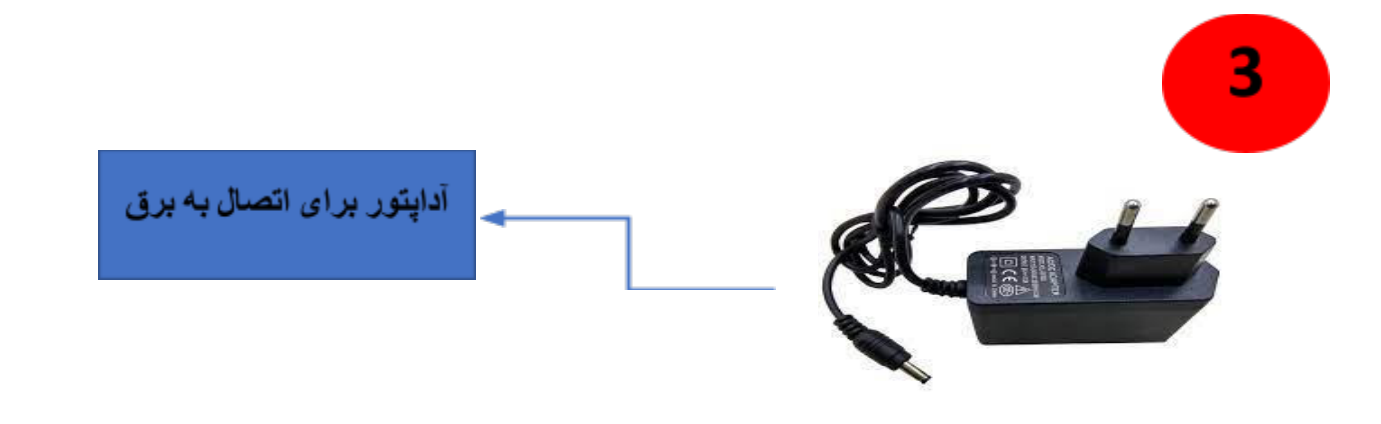

پس از متصل شدن Board به سیستم باید Port آن را متصل کنید.

ابتدا به Device Manager رفته و Drive پورت مد نظر را نصب میکنیم.

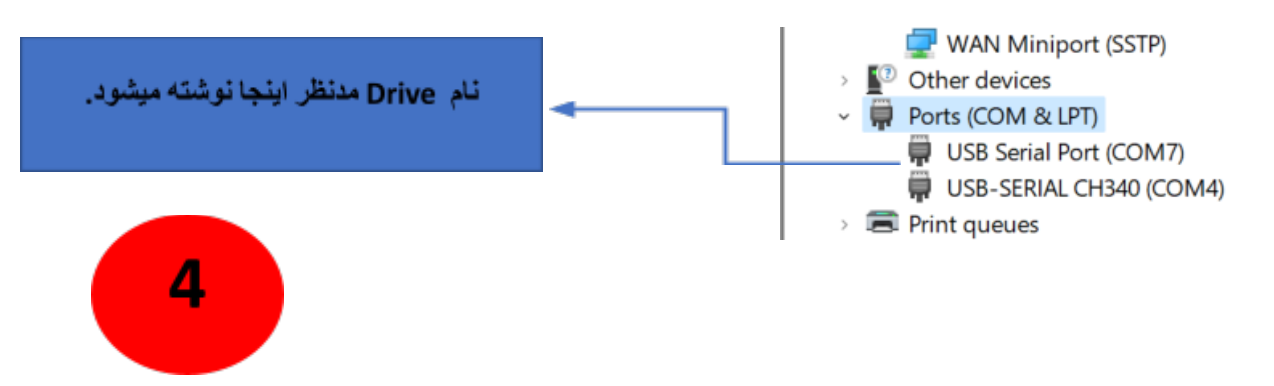

پس از موفقیت در نصب Drive وارد برنامه Arduino شده و از زبانه Tools وارد Port و Port مورد نظر خود را انتخاب میکنیم.

| 006a   A | rduino 1.8.19                                    |              |              |
|----------|--------------------------------------------------|--------------|--------------|
| tch Too  | ols Help                                         |              |              |
|          | Auto Format<br>Archive Sketch                    | Ctrl+T       |              |
| 06a      | Fix Encoding & Reload                            |              |              |
| 20       | Manage Libraries                                 | Ctrl+Shift+I |              |
| you      | Serial Monitor                                   | Ctrl+Shift+M |              |
|          | Serial Plotter                                   | Ctrl+Shift+L |              |
|          | WiFi101 / WiFiNINA Firmware Updater              |              |              |
| 0        | Board: "NodeMCU 0.9 (ESP-12 Module)"             | >            |              |
| 70u      | Upload Speed: "115200"                           | >            |              |
|          | CPU Frequency: "80 MHz"                          | >            |              |
|          | Flash Size: "4MB (FS:2MB OTA:~1019KB)"           | >            |              |
|          | Debug port: "Disabled"                           | >            |              |
|          | Debug Level: "None"                              | >            |              |
|          | IwIP Variant: "v2 Lower Memory"                  | >            |              |
|          | VTables: "Flash"                                 | >            |              |
|          | Exceptions: "Legacy (new can return nullptr)"    | >            |              |
|          | Erase Flash: "Only Sketch"                       | >            |              |
|          | SSL Support: "All SSL ciphers (most compatible)" | >            |              |
|          | Port: "COM7"                                     | >            | Serial ports |
|          | Get Board Info                                   |              | COM4         |
|          | Programmer                                       | >            | ✓ COM7       |
|          | Burn Bootloader                                  |              |              |

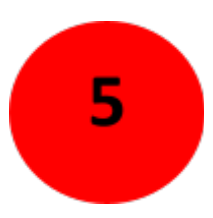

#### نصب Library

پس از دانلود همه ی فایل های مورد نظر وارد برنامه شده و از زبانه Sketch گزینه Include Library و سپس Add .Zip Library را انتخاب کنید.

| 🥺 sketch            | _feb06a   Arduino 1.8.19                          |                  |                   |              |
|---------------------|---------------------------------------------------|------------------|-------------------|--------------|
| File Edit           | Sketch Tools Help                                 |                  |                   |              |
| $\bigcirc \bigcirc$ | Verify/Compile<br>Upload                          | Ctrl+R<br>Ctrl+U |                   |              |
| sketch              | Upload Using Programmer                           | Ctrl+Shift+U     |                   |              |
| void se             | Export compiled Binary                            | Ctrl+Alt+S       |                   |              |
| // pi               | Show Sketch Folder                                | Ctrl+K           |                   |              |
| ,                   | Include Library                                   | >                | Δ                 |              |
| 1                   | Add File                                          |                  | Manage Libraries  | Ctrl+Shift+I |
| void lo             | .oop() {<br>out your main code here, to run repea |                  | Add .ZIP Library  |              |
| // pu               |                                                   |                  | Arduino libraries |              |

1

همه Library های مدنظر خود را از مسیر نصب انتخاب کرده و یکی یکی نصب میکنید. مهم: همه ی فایل ها باید با پسوند ZIP باشند.

| Look in:     | ↓ Downloads                                   | 3                                     |                |                | ~ | ø 🕫 🗔 | •      |   |
|--------------|-----------------------------------------------|---------------------------------------|----------------|----------------|---|-------|--------|---|
| Recent Items | Compress<br>Documen<br>Programs               | sed<br>its                            |                |                |   |       |        | 2 |
| Desktop      | SHAREit الله<br>ی برد ilab ی برد<br>Adafruit_ | کتابخانه ها<br>NeoPixel-master.zip    |                |                |   |       |        |   |
| Documents    | CH34x_In<br>php-prac                          | stall_Windows_v3_4.zip<br>tice-10.zip |                |                |   |       |        |   |
| This PC      | د ilab.zip ود                                 | her_persian.zip<br>کتابخانه های بر    |                | انتخاب Library |   |       |        |   |
| Network      |                                               |                                       |                | 2              |   |       |        |   |
|              |                                               |                                       |                |                |   |       |        |   |
|              |                                               |                                       |                |                |   |       |        |   |
|              | File name:                                    | ArduinoJson.zip << پاشد Z             | حتما پسوند IP؛ |                |   |       | Open   |   |
|              | Files of type:                                | ZIP files or folders                  |                |                |   | ~     | Cancel |   |

#### تست Board

Board کاملا آماده استفاده است و برای تست آن از 3 برنامه از قبل نوشته شده استفاده میکنیم و توضیح مختصری راجب هر کدام میدهیم.

برای استفاده از برنامه های آماده وارد زبانه File شده و Open را انتخاب میکنیم. برنامه مورد نظر را انتخاب میکنیم.

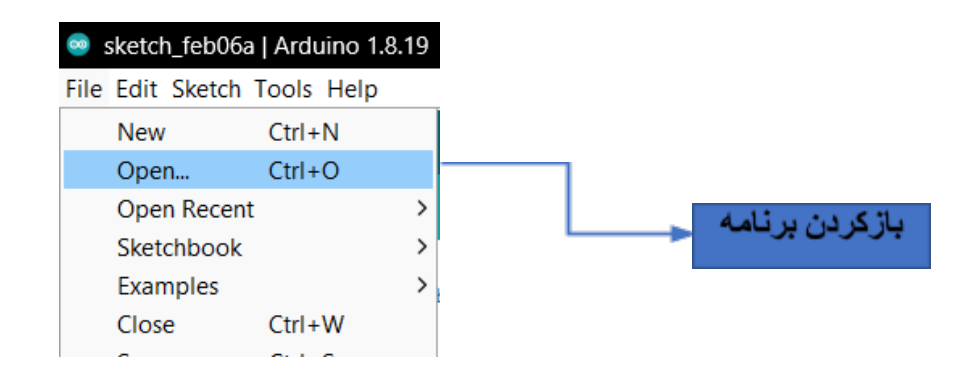

| Name     Date m       Home     DHT11_and_DS18B20_on_OLED.ino     2/6/20       Desktop     Type: INO       Libraries     Libraries | nodified Type<br>23 2:26 PM INO File<br>File<br>KB<br>ified: 2/6/2023 2:26 PM |
|----------------------------------------------------------------------------------------------------|-------------------------------------------------------------------------------|
| Home DHT11_and_DS18B20_on_OLED.ino 2/6/20 Type: INO Size: 5.17 Date mod Libraries                                                 | 23 2:26 PM INO File<br>File<br>KB<br>ified: 2/6/2023 2:26 PM                  |
| Type: INO<br>Size: 5.17<br>Date mod                                                                                               | File<br>KB<br>ified: 2/6/2023 2:26 PM                                         |
| Libraries                                                                                                    |                                                                               |
|                                                                                                    |                                                                               |
| This PC                                                                                                    |                                                                               |
| 2 · · · · · · · · · · · · · · · · · · ·                                                                                           |                                                                               |
| Network                                                                                                    |                                                                               |
| Object name: DH111_and_DS18B20_on_OLED                                                                                            | Open                                                                          |
| Objects of type: All Files (*.*)                                                                                                  | ✓ Cancel                                                                      |

### معرفي برنامه ها

1- اندازه گیری دما و رطوبت توسط سنسور های DHT11 و DS18B20 و نمایش روی OLED SSD1306

پس از باز کردن فایل در برنامه Arduino پنجره جدیدی با کدهای آماده باز خواهد شد تغییرات دلخواه را در برنامه ایجاد کرده و گزینه Upload در بالای صفحه را بزنید تا برنامه روی برد ریخته شود.

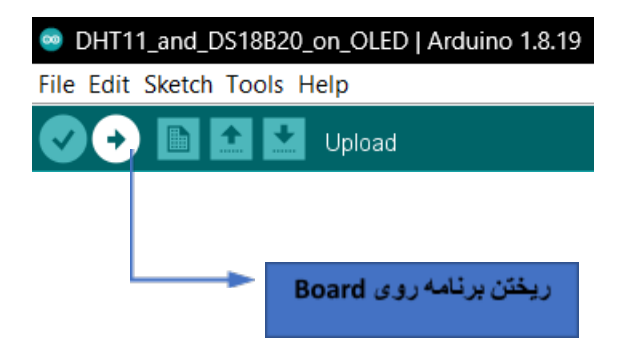

اگر مشکلی در برنامه وجود نداشته باشد با صفحه زیر رو به رو میشوید.

| Compiling sketch       |
|------------------------|
|                        |
|                        |
| 1                      |
|                        |
| Uploading              |
| Configuring flash size |

Compressed 269840 bytes to 198426... Writing at 0x00018000... (53 %)

صبر كنيد تا عمليات كامل شود.

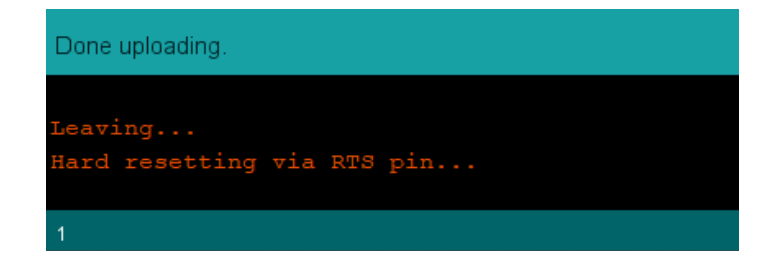

این برنامه پس از اندازه گیری دما و رطوبت نتایج را روی OLED نشان میدهد. در شکل زیر برد را پس از اجرای برنامه میتوانید مشاهده کنید.

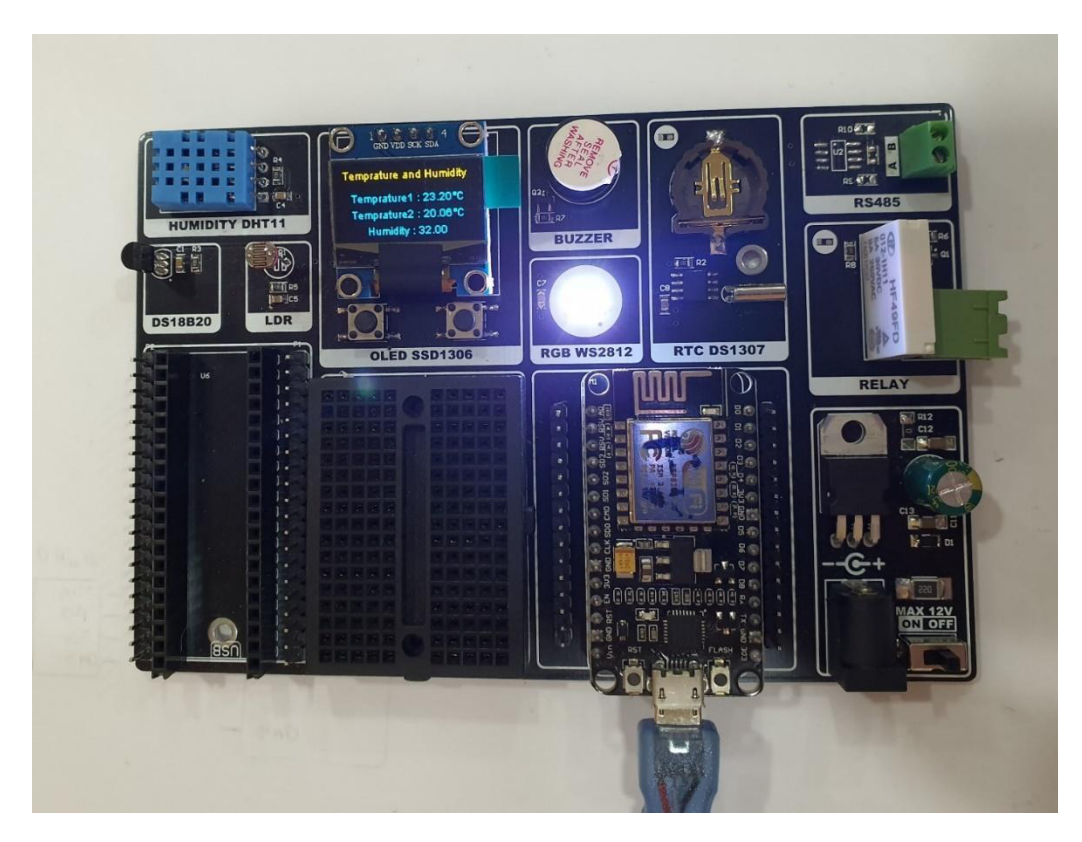

Tempreture1 از سنسور DHT11 و Temprature2 از سنسور DS18B20 به دست می آید.

همچنین شما میتوانید اطلاعات کامل تر را در پنجره Serial Monitor با Baud rate = 9600 مشاهده کنید.

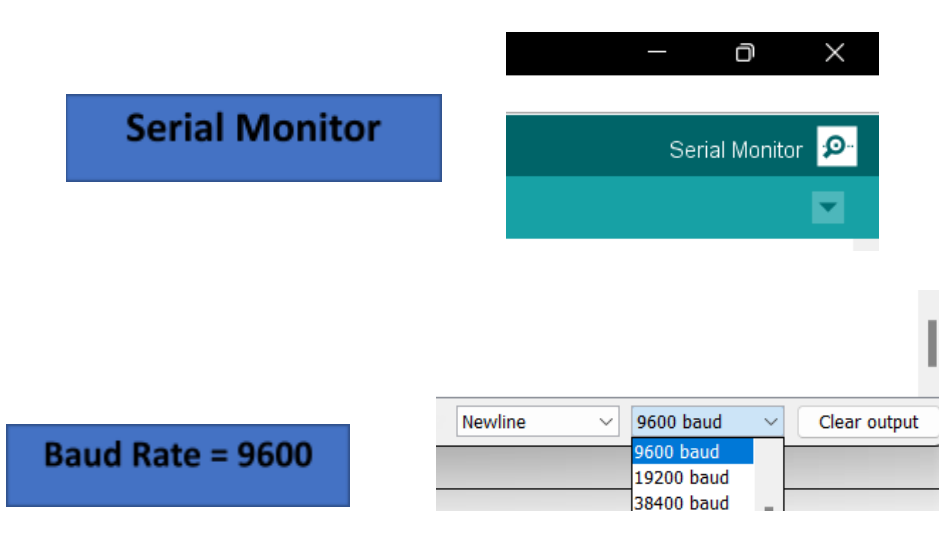

| ™<br>'a COM4                                                                                                    | - 0 ×                      |
|----------------------------------------------------------------------------------------------------|----------------------------|
|                                                                                                    | Send                       |
| 23:07:33.446 -> Temperature2 for the DS18B20(index0) is: 29.25<br>23:07:35.513 ->                                                                 |                            |
| 23:07:35.513 -> Temperature2 and Humidity for the DHT11 are:<br>23:07:35.606 -> Humidity: %19.00                                                  |                            |
| 23:07:35.606 -> Temperature1: 29.30 C F84.74<br>23:07:35.606 -> Heat index: 27.66°C 81.79°F<br>23:07:35.652 ->                                    |                            |
| 23:07:35.700 -> Requesting temperaturesDONE<br>23:07:36.260 -> Temperature2 for the DS18B20(index0) is: 29.19<br>23:07:38.275 ->                  |                            |
| 23:07:38.321 -> Temperature2 and Humidity for the DHT11 are:<br>23:07:38.369 -> Humidity: %19.00<br>23:07:38.369 -> Temperature1: 29.20°C °F84.56 |                            |
| 23:07:38.415 -> Heat index: 27.59°C 81.66°F<br>23:07:38.415 ->                                                                                    | ,                          |
| > 23:07:38.463 -> Requesting temperatures         > Autoscroll Show timestamp    Newline                                                          | ✓ 9600 baud ✓ Clear output |

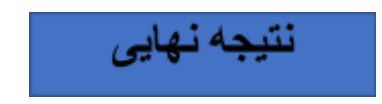

بلوک دیاگرام اندازه گیری دما و رطوبت توسط سنسور های DHT11 و DS18B20 و نمایش روی OLED SSD1306

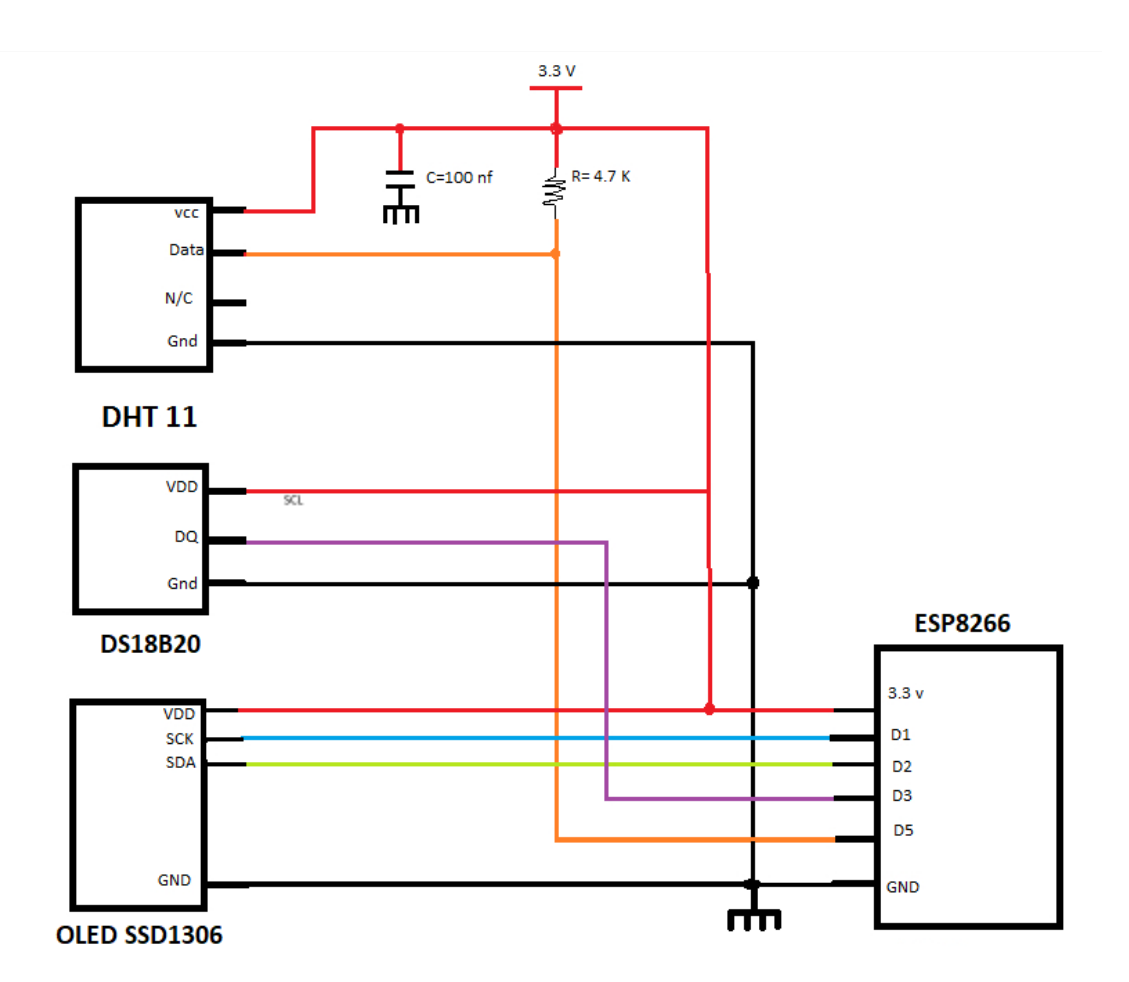

2- ارتباط I2C بین ESP8266 و Arduino Nano و کنترل رله در زمان مورد نظر.

برای اجرای این برنامه نیاز به 2 فایل داریم که اولی برای ارتباط ESP8266 با Arduino استفاده میشود ولی دومی برای ارتباط Arduino با ESP8266 استفاده میشود.

در ابتدا ما با استفاده از زبانه File و گزینه Open هر دو برنامه را باز میکنیم.

| 00   | sketch_feb06a | Arduino 1  | 1.8.19 |
|------|---------------|------------|--------|
| File | e Edit Sketch | Tools Help | )      |
|      | New           | Ctrl+N     |        |
|      | Open          | Ctrl+O     |        |
|      | Open Recent   |            | >      |
|      | Sketchbook    |            | >      |
|      | Examples      |            | >      |
|      | Close         | Ctrl+W     |        |
|      |               |            |        |

| Look in:                          | 2_l2C_esp8266_ardoinoNano_and_relay V G 🥬 📂 🛄 🔻  |                   |           |  |  |  |
|-----------------------------------|--------------------------------------------------|-------------------|-----------|--|--|--|
| $\wedge$                          | Name                                             | Date modified     | Туре      |  |  |  |
|                                   | Ardoino_slave_I2C                                | 1/24/2023 5:22 PM | File fold |  |  |  |
| Home                              | esp8266_master_i2c_and_control_relay             | 2/6/2023 2:11 PM  | File fold |  |  |  |
| Desktop                           |                                                  |                   |           |  |  |  |
| Libraries                         | دن هر 2 برنامه                                   | باز کر            |           |  |  |  |
| Libraries                         | دن هر 2 برنامه                                   | باز کر            |           |  |  |  |
| Libraries<br>Libraries<br>This PC | دن هر 2 برنامه                                   | باز کر            |           |  |  |  |
| Libraries<br>This PC              | دن هر 2 برنامه<br>Object name: Ardoino_slave_I2C | باز کر            | Open      |  |  |  |

با توجه به این که ما قطعه های ESP8266 و Arduino را به Port های مختلف سیستم متصل کرده ایم باید به زبانه Tools رفته و از قسمت Port پورت متناسب با برنامه را انتخاب میکنیم.

(در برنامه ای که برای اتصال به ESP8266 نوشته شده است باید پورتی که به Arduino متصل است انتخاب شود ولی در برنامه ای که برای اتصال به Arduino نوشته شده است باید پورتی که به ESP8266 متصل است انتخاب شود.)

| 🥯 esp8266_maste                                                                                                    | r_i2c_and_control_relay   Arduino 1.8.19                                                                                                    |                                              |                |
|----------------------------------------------------------------------------------------------------|----------------------------------------------------------------------------------------------------|----------------------------------------------|----------------|
| File Edit Sketch T                                                                                                    | ools Help                                                                                                    |                                              |                |
|                                                                                                    | Auto Format<br>Archive Sketch                                                                                                    | Ctrl+T                                       |                |
| esp8266_mas<br>#include <wi<br>void setup()</wi<br>                                                                                                   | Fix Encoding & Reload<br>Manage Libraries<br>Serial Monitor<br>Serial Plotter                                                                                                    | Ctrl+Shift+I<br>Ctrl+Shift+M<br>Ctrl+Shift+L |                |
| <b>Serial.</b> begi<br>Wire.begin(                                                                                                    | WiFi101 / WiFiNINA Firmware Updater                                                                                                    |                                              | ,=D1 of NodeMC |
| <pre>//relay<br/>pinMode(D7,<br/>}<br/>void loop()<br/>Wire.beginT<br/>Wire.write(<br/>Wire.endTra<br/>Wire.reques<br/>while(Wire.<br/>char c =</pre> | Board: "NodeMCU 0.9 (ESP-12 Module)"<br>Upload Speed: "115200"<br>CPU Frequency: "80 MHz"<br>Flash Size: "4MB (FS:2MB OTA:~1019KB)"<br>Debug port: "Disabled"<br>Debug Level: "None"<br>IwIP Variant: "v2 Lower Memory"<br>VTables: "Flash"<br>Exceptions: "Legacy (new can return nullptr)"<br>Erase Flash: "Only Sketch"<br>SSL Support: "All SSL ciphers (most compatible)" |                                              | slave */       |
| Serial.pri                                                                                                    | Port: "COM7"                                                                                                    | >                                            | Serial ports   |
| }<br>Serial.prin<br>//delay(100                                                                                                    | Get Board Info<br>Programmer<br>Burn Bootloader                                                                                                    | >                                            | COM4<br>~ COM7 |

نام هر Port با توجه به هر سیستمی ممکن است متفاوت باشد.

٠

پس از انتخاب Port های متناسب با هر برنامه یکی از برنامه ها را روی Board میریزیم و Upload میکنیم.

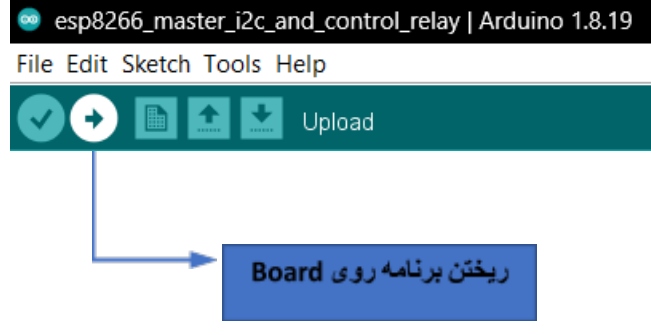

اگر مشکلی در برنامه وجود نداشته باشد با صفحه زیر رو به رو میشوید.

| Compiling sketch |  |  |
|------------------|--|--|
|                  |  |  |
|                  |  |  |
| 1                |  |  |

| Uploading                         |
|-----------------------------------|
| Configuring flash size            |
| Auto-detected Flash size: 4MB     |
| Compressed 269840 bytes to 198426 |
| Writing at 0x00018000 (53 %)      |
| 1                                 |

صبر کنید تا عملیات کامل شود.

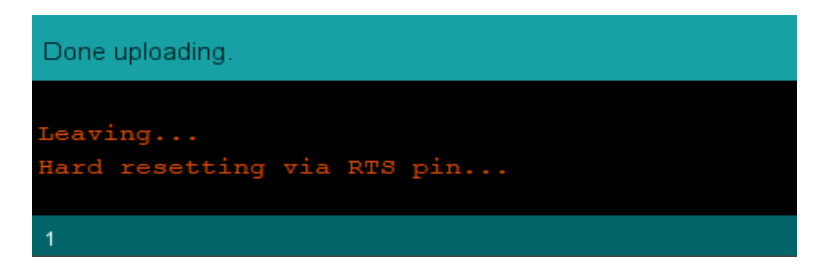

حال وقتی روی برنامه ای که برای ارتباط با ESP8266 نوشته شده است میرویم و Serial Monitor را با Baud Rate=9600 انتخاب کنیم میبینیم که Hello ESP8266 هر 7 ثانیه چاپ میشود.

|      |                          |                |                                     | O         | $\times$         |   |  |
|------|--------------------------|----------------|-------------------------------------|-----------|------------------|---|--|
|      | Serial Monito            |                | Seria                               | l Monitor | <mark>⊘</mark> … |   |  |
|      |                          |                |                                     |           |                  |   |  |
|      |                          |                |                                     |           | I                |   |  |
|      |                          | Newline        | ✓ 9600 bauc                         | I ~ [     | Clear output     |   |  |
| Baud | rate = 9600              |                | 9600 baud<br>19200 bau<br>38400 bau | d<br>d _  |                  |   |  |
|      | 👳 COM4                   |                |                                     |           |                  | — |  |
| in   |                          |                |                                     |           |                  |   |  |
|      | 13:51:34.828 -> Hello ES | P8266<br>P8266 |                                     |           |                  |   |  |
| dd   | 13:51:48.859 -> Hello ES | P8266          |                                     |           |                  |   |  |
| ng   | 13:51:55.853 -> Hello ES | P8266          |                                     |           |                  |   |  |
| /    | 13:52:02.847 -> Hello ES | P8266          |                                     |           |                  |   |  |
| -    | 13:52:09.886 -> Hello ES | P8266          |                                     |           |                  |   |  |
| I    | 13:52:16.878 -> Hello ES | P8266          |                                     |           |                  |   |  |
|      | 13:52:23.862 -> Hello ES | P0200<br>P8266 |                                     |           |                  |   |  |
|      | 13:52:37.855 -> Hello ES | P8266          |                                     |           |                  |   |  |
|      | 13:52:44.890 -> Hello ES | P8266          |                                     |           |                  |   |  |

Newline

✓ 9600 baud

Clear output

13:52:51.870 -> Hello ESP8266 13:52:58.895 -> Hello ESP8266 13:53:05.889 -> Hello ESP8266 13:53:12.885 -> Hello ESP8266

🕫 🔽 Autoscroll 🔽 Show timestamp

× Send همچنین ESP8266 پس از دریافت پیام Hello ESP8266 رله را به مدت یک ثانیه وصل و دوباره قطع میکند.

ولی وقتی روی برنامه ای که برای ارتباط با Arduino نوشته شده است میرویم و Serial Monitor را با Baud Rate=9600 انتخاب کنیم میبینیم که Hello Arduino هر 7 ثانیه چاپ میشود.

|                  |         |   | —                      | D        | $\times$         |   |
|------------------|---------|---|------------------------|----------|------------------|---|
| Serial Monitor   |         |   | Seria                  | l Monito | r <mark>P</mark> |   |
|                  |         |   |                        |          |                  |   |
|                  |         |   |                        |          |                  |   |
|                  |         |   |                        |          |                  |   |
|                  |         |   |                        |          |                  |   |
|                  |         |   |                        |          |                  | l |
| Baud rate = 9600 | Newline | ~ | 9600 baud              |          | Clear output     | t |
|                  |         |   | 19200 bau<br>38400 bau | d<br>d _ |                  |   |

| 1  | • COM7                                                                                                    | o x          |
|----|----------------------------------------------------------------------------------------------------|--------------|
| n  |                                                                                                    | Send         |
|    | 13:55:46.979 -> Hello Arduino                                                                                                    |              |
| 4  | 13:55:53.936 -> Hello Arduino                                                                                                    |              |
| ıg | 13:56:07.979 -> Hello Arduino                                                                                                    |              |
|    | 13:56:14.967 -> Hello Arduino                                                                                                    |              |
|    | 13:56:21.958 -> Hello Arduino<br>13:56:28.990 -> Hello Arduino                                                                                                    |              |
|    | 13:56:35.979 -> Hello Arduino                                                                                                    |              |
|    | 13:56:42.967 -> Hello Arduino                                                                                                    |              |
|    | 13:56:56.983 -> Hello Arduino                                                                                                    |              |
|    | 13:57:03.962 -> Hello Arduino                                                                                                    |              |
|    | 13:57:10.991 -> Hello Arduino<br>13:57:17.973 -> Hello Arduino                                                                                                    |              |
|    |                                                                                                    |              |
|    |                                                                                                    |              |
| 9  | Vewline Vewline Vewlin | Clear output |

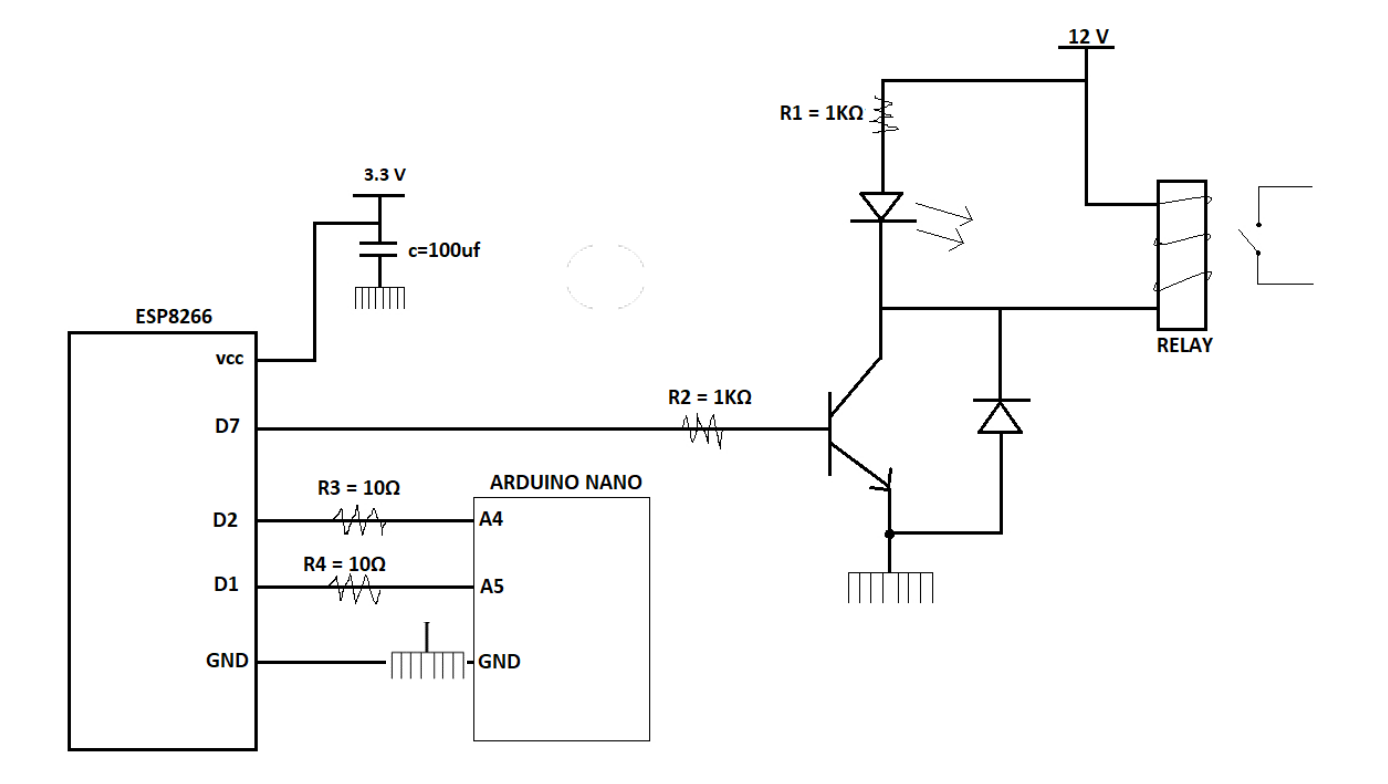

بلوک دیاگرام ارتباط I2C بین ESP8266 و Arduino Nano و کنترل رله در زمان مورد نظر

3- كنترل RGB WS2812 از طريق فتوسل و كنترل Buzzer توسط RTC DS 1307

ابتدا از زبانه File گزینه Open را انتخاب کرده و برنامه آماده خود را انتخاب و باز میکنیم.

| 80   | sketch_feb06a | Arduino 1  | 1.8.19 |
|------|---------------|------------|--------|
| File | e Edit Sketch | Tools Help | )      |
|      | New           | Ctrl+N     |        |
|      | Open          | Ctrl+O     |        |
|      | Open Recent   |            | >      |
|      | Sketchbook    |            | >      |
|      | Examples      |            | >      |
|      | Close         | Ctrl+W     |        |
|      | ~             |            |        |

|     | A<br>Home | Name                             | ARGB_RTC_Buzzer.ino | Date modified<br>2/6/2023 2:53 PM | Type<br>INO File |
|-----|-----------|----------------------------------|---------------------|-----------------------------------|------------------|
| E I | Desktop   |                                  |                     |                                   |                  |
| 5   | Libraries |                                  |                     |                                   |                  |
|     | This PC   |                                  |                     |                                   |                  |
| 3.  | Network   |                                  |                     |                                   |                  |
|     |           | Object name:<br>Objects of type: | All Files (*.*)     | ×                                 | Open<br>Cancel   |

برنامه را روی برد Upload میکنیم.

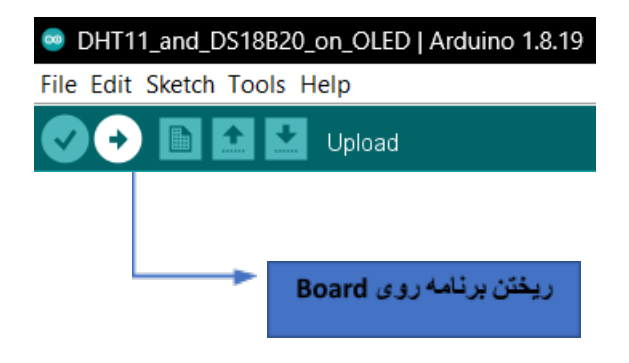

اگر مشکلی در برنامه وجود نداشته باشد با صفحه زیر رو به رو میشوید.

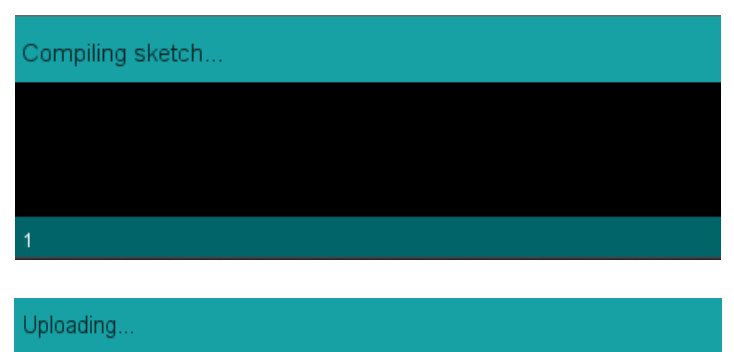

| Configuring flash size            |
|-----------------------------------|
| Auto-detected Flash size: 4MB     |
| Compressed 269840 bytes to 198426 |
| Writing at 0x00018000 (53 %)      |
|                                   |

صبر كنيد تا عمليات كامل شود.

| Done uploading.            |  |
|----------------------------|--|
| Leaving                    |  |
| Hard resetting via RTS pin |  |
| 1                          |  |

در این برنامه زمانی که نور فضا کم شود یا دست خود را روی فتوسل نگه دارید RGB روشن میشود و با روشن شدن فضا خاموش میشود.

همینطور Buzzer هر 3 ثانیه یکبار نیم ثانیه زنگ میزند.

در این برنامه کد RTC DS1307 نیز نوشته شده است و شما میتوانید زمان فعلی و زمانی که برای هفته آینده تنظیم شده است را در Serial Monitor با Baud rate = 9600 مشاهده کنید.

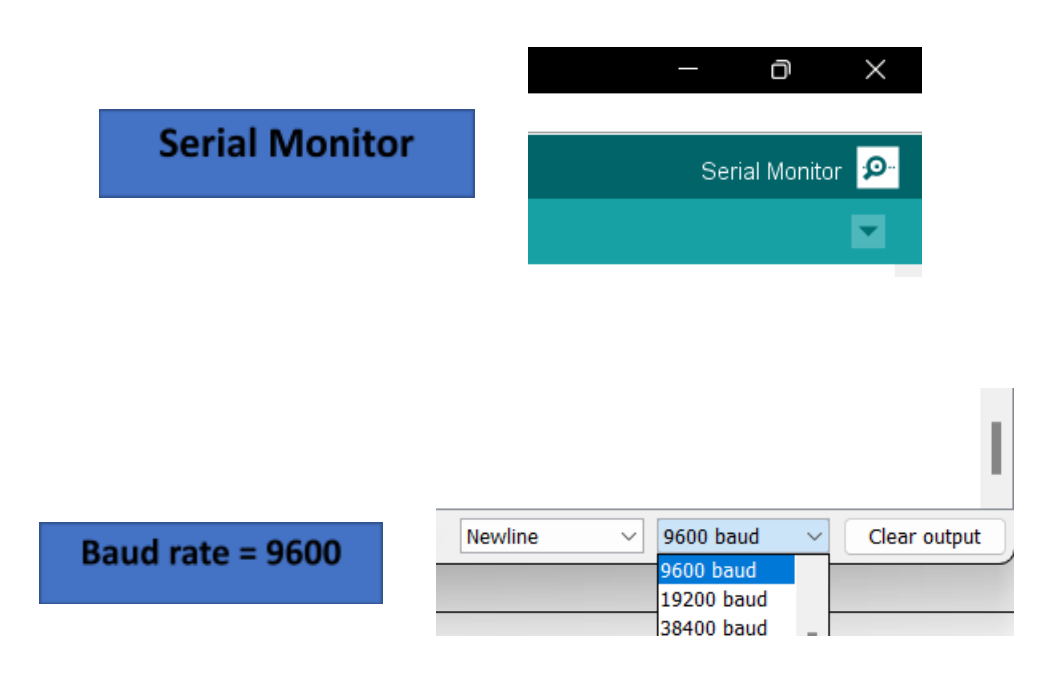

| COM4                                                          |         |             | - 0 | ×          |
|---------------------------------------------------------------|---------|-------------|-----|------------|
|                                                               |         |             |     | Send       |
| 14:18:44.711 -> since midnight 1/1/1970 = 946684800s = 10957d |         |             |     |            |
| 14:18:44.759 -> now + 7d + 12h + 30m + 6s: 2000/1/8 12:30:6   |         |             |     |            |
| 14:18:44.807 ->                                               |         |             |     |            |
| 14:18:48.680 -> 2000/1/1 (Saturday) 0:0:0                     |         |             |     |            |
| 14:18:48.680 -> since midnight 1/1/1970 = 946684800s = 10957d |         |             |     |            |
| 14:18:48.775 -> now + 7d + 12h + 30m + 6s: 2000/1/8 12:30:6   |         |             |     |            |
| 14:18:48.775 ->                                               |         |             |     |            |
| 14:18:52.690 -> 2000/1/1 (Saturday) 0:0:0                     |         |             |     |            |
| 14:18:52.690 -> since midnight 1/1/1970 = 946684800s = 10957d |         |             |     |            |
| 14:18:52.784 -> now + 7d + 12h + 30m + 6s: 2000/1/8 12:30:6   |         |             |     |            |
| 14:18:52.784 ->                                               |         |             |     |            |
| 14:18:56.699 -> 2000/1/1 (Saturday) 0:0:0                     |         |             |     |            |
| 14:18:56.699 -> since midnight 1/1/1970 = 946684800s = 10957d |         |             |     |            |
| 14:18:56.793 -> now + 7d + 12h + 30m + 6s: 2000/1/8 12:30:6   |         |             |     |            |
| 14:18:56.793 ->                                               |         |             |     |            |
| Autoscroll Z Show timestamn                                   | Newline | ✓ 9600 baud |     | ear output |

توجه کنید که ابتدای کار نیاز به تنظیم ساعت میباشد که توسط کد زیر انجام میشود:

#### DS1307\_RTC.adjust(DateTime(2023, 1, 20, 8, 45, 0));

البته این کد یکبار باید روی برد ریخته شود و دفعات بعد اگر نیاز به تغییر برنامه و ریختن آن روی برد داشتید باید ابتدا کد فوق را پاک یا غیر فعال کنید، البته توجه داشته باشید که در برد باید باتری ساعت وجود داشته باشد که به طور دقیق کار کند و عقب نیفتد. همچنین شما با تغییر کد زیر در برنامه میتوانید زمان تنظیم شده برای هفته آینده را تغییر دهید.

DateTime future (now + TimeSpan(7,12,30,6));

SDA

SQW

Gnd

RTC DS1307

V bat

Battery

÷

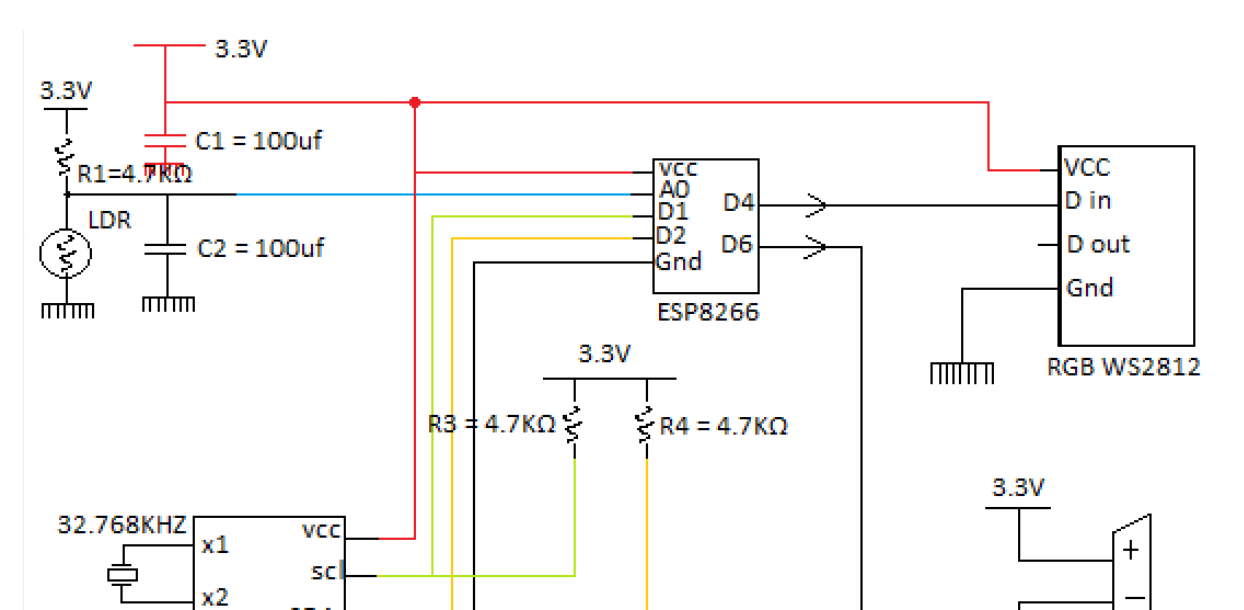

R2 = 1KΩ

Ęζ

штш

пттт

R6 = 1KΩ

шµш

BUZZER

بلوک دیاگرام کنترل RGB WS2812 از طریق فتوسل و کنترل Buzzer توسط RTC DS 1307